# Steps to add/edit user in address book (MAC OS)

## 1.1 Create/go to existing shared folder

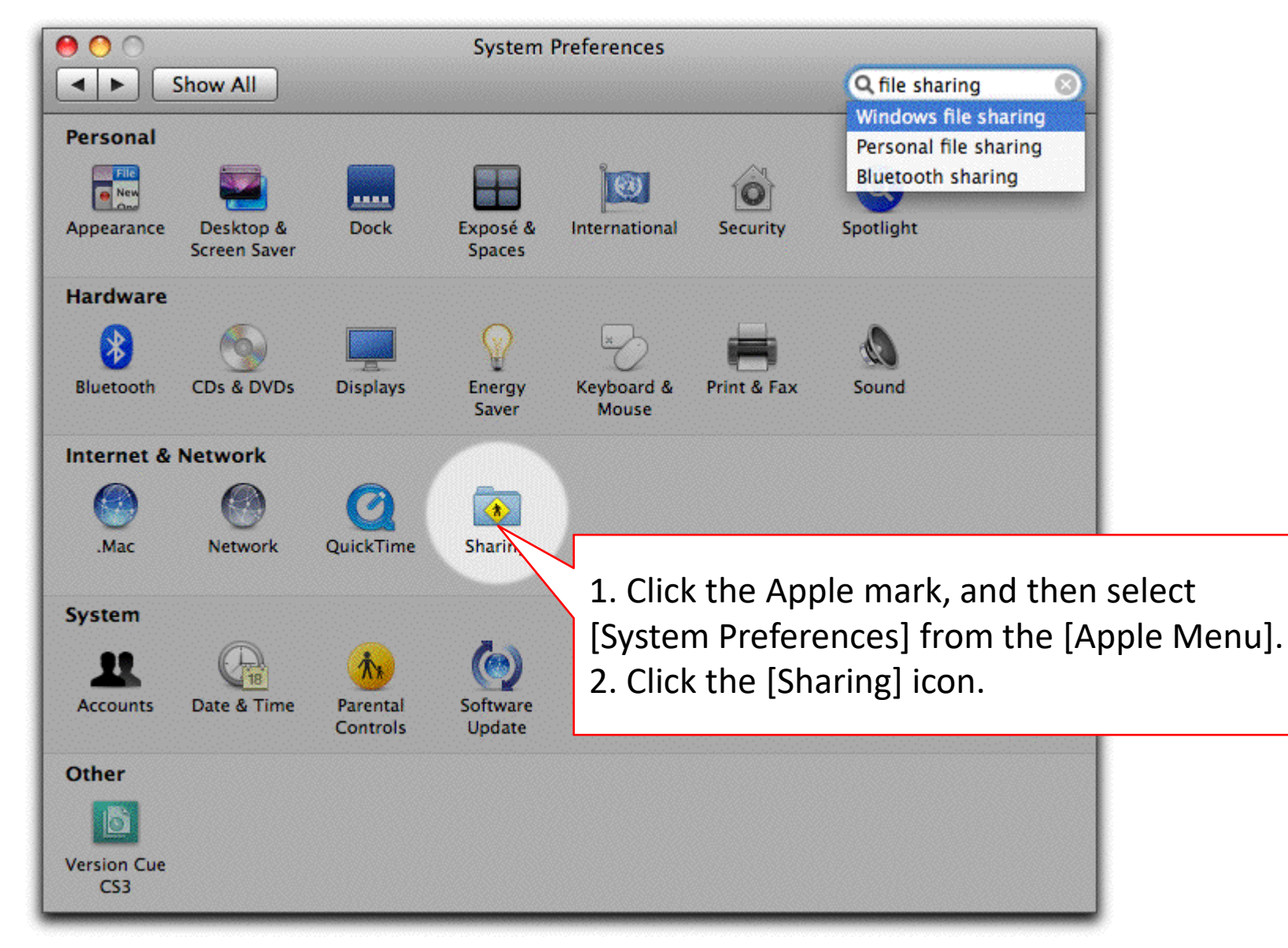

## 1.2 Create/go to existing shared folder

| ••• • • •                                                                                                    | Sharing Q Search                                                                                                    |                                                                                                    | 3. Select the folder want to share | that you       |
|----------------------------------------------------------------------------------------------------|----------------------------------------------------------------------------------------------------|----------------------------------------------------------------------------------------------------|------------------------------------|----------------|
| Computer Name:<br>Computers on you<br>On Service<br>DVD o<br>Screen Shariny<br>File Sharing<br>Printer Sharing<br>Remote Login<br>Remote Management<br>Bermote Apple Events | Ø iMac         ers on your local network can access your computer at:       Edit         [File Sharing]       d folders on this computer, and administrator all volumes, at "afp:// " or "smb:// ".         Options         Shared Folders:       Users: | Favorites<br>Favorites<br>Cloud Drive<br>A Applications<br>Desktop<br>Documents<br>Downloads<br>Devices<br>Remote Disc<br>Shared | an-SMB                             | Q. Search      |
| Bluetooth Sharing                                                                                                    | 2. Click [+]                                                                                                    | All<br>Tags                                                                                                    | 11                                 | 4. Click [Add] |

## 1.3 Create/go to existing folder and share the folder(cont.)

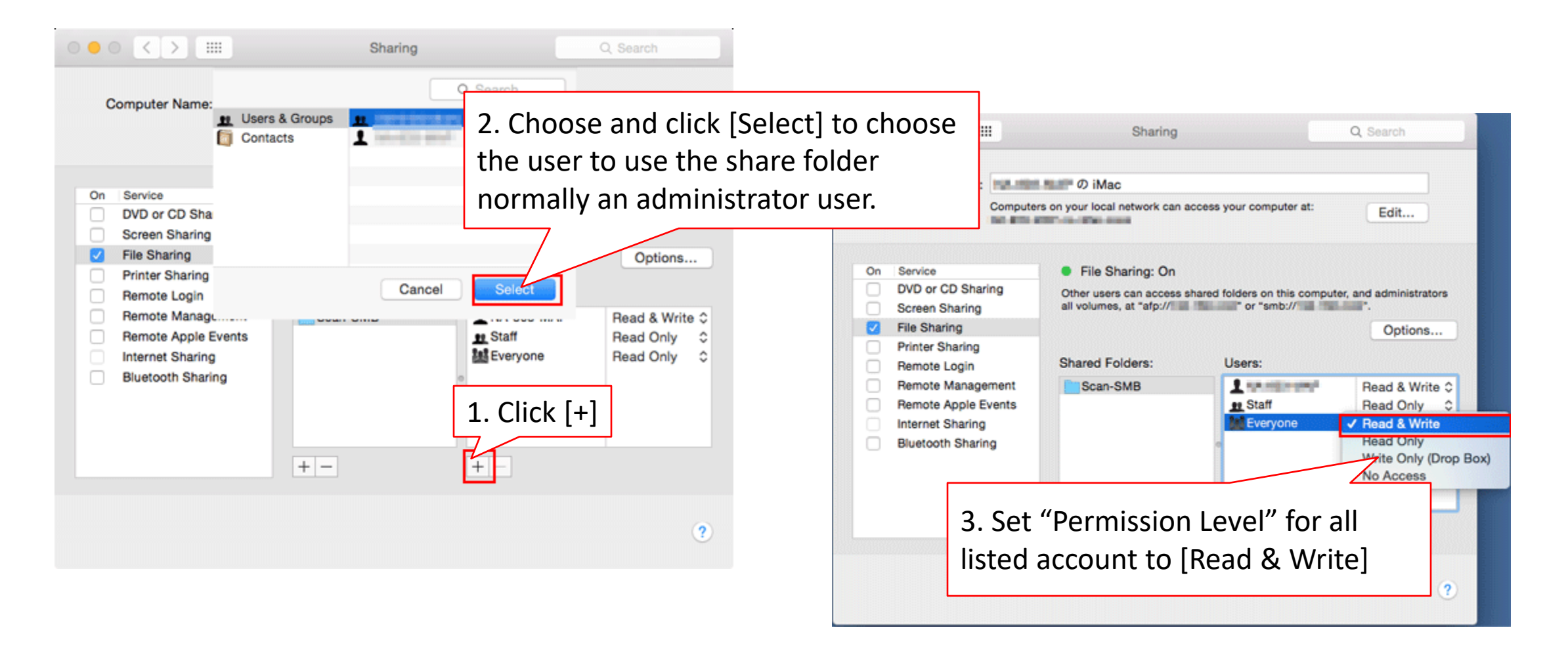

## 1.4 Create/go to existing folder and share the folder(cont.)

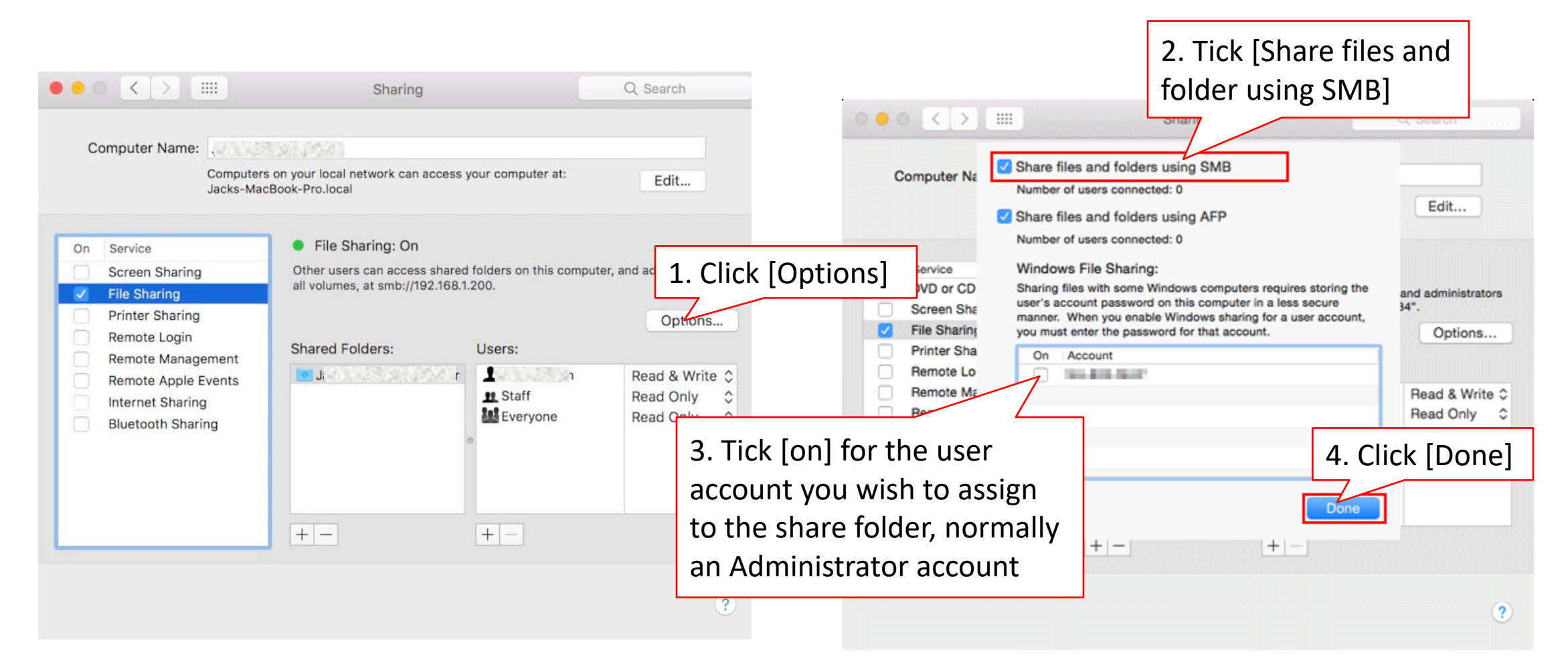

## 1.5 Create/go to existing folder and share the folder(cont.)

| Computer Name                                                                                                    | PC name<br>Pro<br>your local network can access your cor<br>ok-Pro.local                                                                                                    | Q Search<br>mputer at: Edit                                                                                   |       |                                            |
|----------------------------------------------------------------------------------------------------|----------------------------------------------------------------------------------------------------|----------------------------------------------------------------------------------------------------|-------|--------------------------------------------|
| On Service   Screen Sharing   File Sharing   Printer Sharing   Remote Login   Remote Management   Remote Apple Events   Internet Sharing   Bluetooth Sharing | <ul> <li>File Sharing: On</li> <li>Other users can access shared folders all volumes, at smb://192.168.1.200.</li> <li>r name</li> <li>Jack Walleublic Folde</li> <li>Jack Walleublic Folde</li> <li>Similar Similar Sim</li></ul> | a on this computer, and administrate<br>Login username<br>Read & Write<br>Read Only<br>Read Only<br>Read Only | The s | shared path will be<br>lame]\[Folder name] |
|                                                                                                    |                                                                                                    |                                                                                                    | ?     |                                            |

## 2. Open a **browser** and enter Printer's IP address

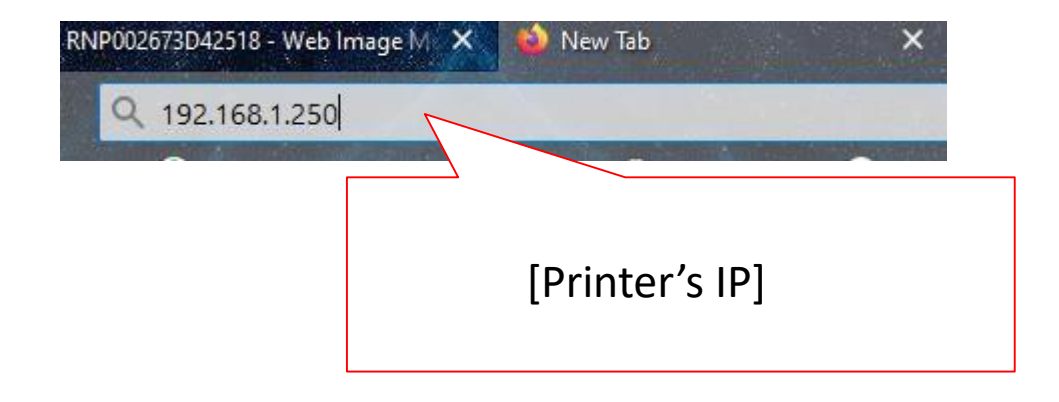

## 2.1 Login to Web interface

English

#### For MY

Username : admin Password : password or [blank]

#### For SG

Username : admin Password : [blank]

## RICOH Web Image Monitor

1. Click [Login]

۹ ?

Switch

 $\sim$ 

i |

Refresh ?

📃 Login

| Login User Name : | admin            |  |  |
|-------------------|------------------|--|--|
| Login Password :  |                  |  |  |
|                   |                  |  |  |
| Cancel            | 2. Click [Login] |  |  |
|                   |                  |  |  |

## 2.2. Go to address book

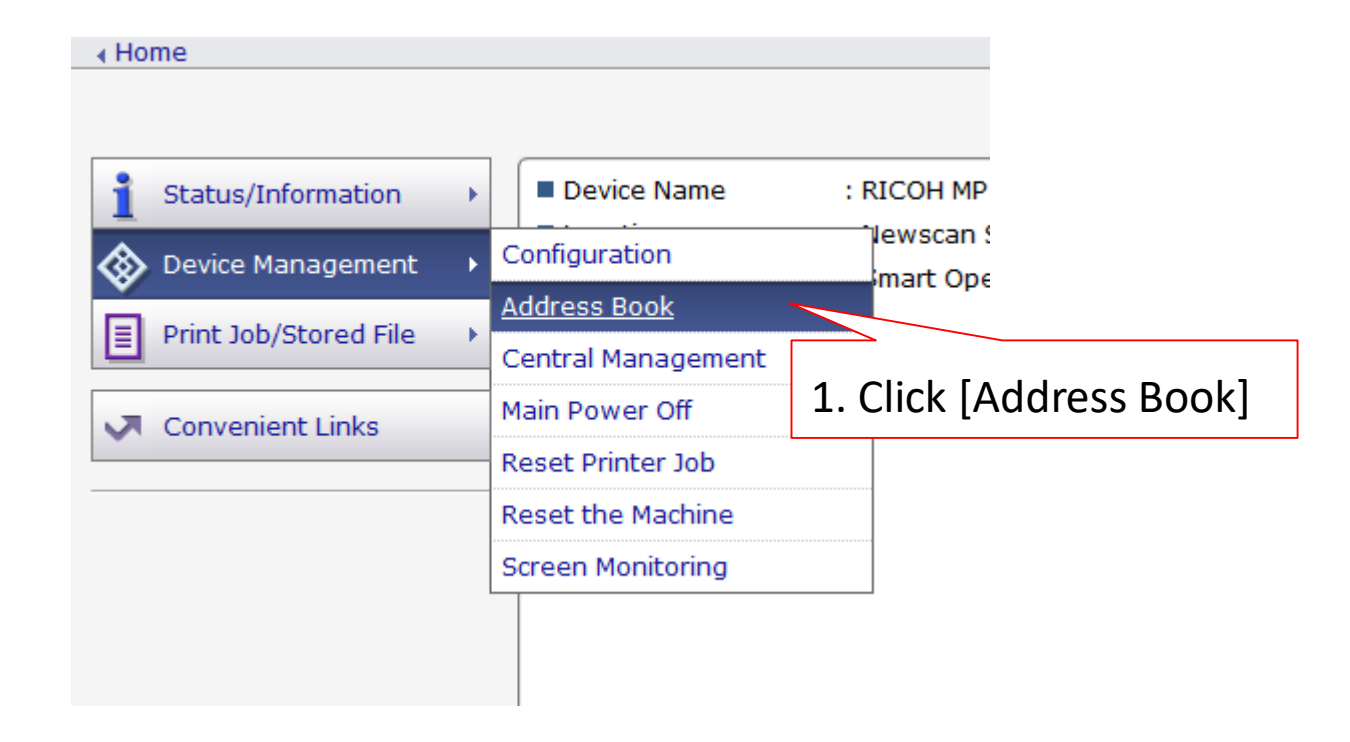

## 3. Select user to make changes or [Add] to add new user

| ↓ Hom                          | ie              |                           |           |                   |           |        |
|--------------------------------|-----------------|---------------------------|-----------|-------------------|-----------|--------|
|                                | •               | ist (Di                   | splay A   | ll Iten           | ns)       |        |
| Click here if t<br>add new use | to<br>er.       | ]                         | 2. Clic   | :k [Chi<br>ke chi | ange]     | -      |
| With                           | il In           | put you car<br>put you ca |           |                   | unges     | i wiza |
| Easy                           | 1 ut            | Detail Inp                | out       |                   |           |        |
| <b>1</b>                       | Add User Change |                           |           | Add               |           |        |
| Comp                           | leted           |                           |           | 16 / 16           | item(s)   |        |
| Selec                          | ted1            | Select                    | All Desel | ect All           | User(s) : | 14 /   |
| ۲                              | Type▼           | Registrati                | on No.🔺   | Name              |           | Use    |
|                                | 2               | 00001                     |           | Bluez Li          | ang       |        |
|                                |                 |                           |           |                   |           |        |
|                                | 1. T            | ick on t                  | he        | ·                 |           | 1      |
|                                | use             | r to be                   | make      |                   |           |        |
|                                | cha             | nges                      |           |                   |           |        |

## 3.1 Tick the options to be add/edit.

| Change Registration                                           |                                                                  |  |  |
|---------------------------------------------------------------|------------------------------------------------------------------|--|--|
| Select item(s) to register, the                               | en press [Go to Next].                                           |  |  |
| User Information                                              |                                                                  |  |  |
| Basic Information                                             | Tick this to set display name                                    |  |  |
| Destination                                                   |                                                                  |  |  |
| Email Destination                                             | Tick this to add/change email address                            |  |  |
| Folder Destination                                            | Tick this to add/edit folder path to set scan to folder features |  |  |
|                                                               | Information about user authentication can be registered          |  |  |
|                                                               | Tick to set/edit printing password for current user              |  |  |
| #After done selection click [Go to Next]<br>Go to Next Cancel |                                                                  |  |  |

## To add/edit email address(cont)

| Step1.Email Destination           |                                                |  |  |
|-----------------------------------|------------------------------------------------|--|--|
| Enter the email address.          |                                                |  |  |
| Email Address(Required)           | :bluezliang@newscan.c Key in the email address |  |  |
|                                   | □ Register as both a destination and a sender  |  |  |
| Then click [Gc<br>Back Go to Next | o to Next]<br>Cancel                           |  |  |

## To add/edit folder information(cont)

| Step1.Folder Destination          |                                                            |  |
|-----------------------------------|------------------------------------------------------------|--|
| Enter the folder information.     | Paste the copied path in step 1                            |  |
| ■Protocol                         | : SMB FTP                                                  |  |
| ■Path(Required)                   | Example: \\Computer r e (or IP address)\Shared folder name |  |
| Enter PC Login name               | :\\DELLSERVER\IT                                           |  |
| ■Login User Name                  | Administrator                                              |  |
| Change Login Password             | : off on Click the [on]                                    |  |
| Login Password                    |                                                            |  |
| ■Confirm Login Password           | : Key in the PC Login password                             |  |
| Then click [Go<br>Back Go to Next | to Next]<br>Cancel                                         |  |

# Final steps(cont)

### Step2.Confirm Registration Check items, then press [OK]. **Basic Information** No Item Review and confirm the updated details **Email Destination** Email Address **Folder Destination** No Item **User Authentication** No Item Click [OK] if all correct Click [Back] if need re-edit Back OK Cancel

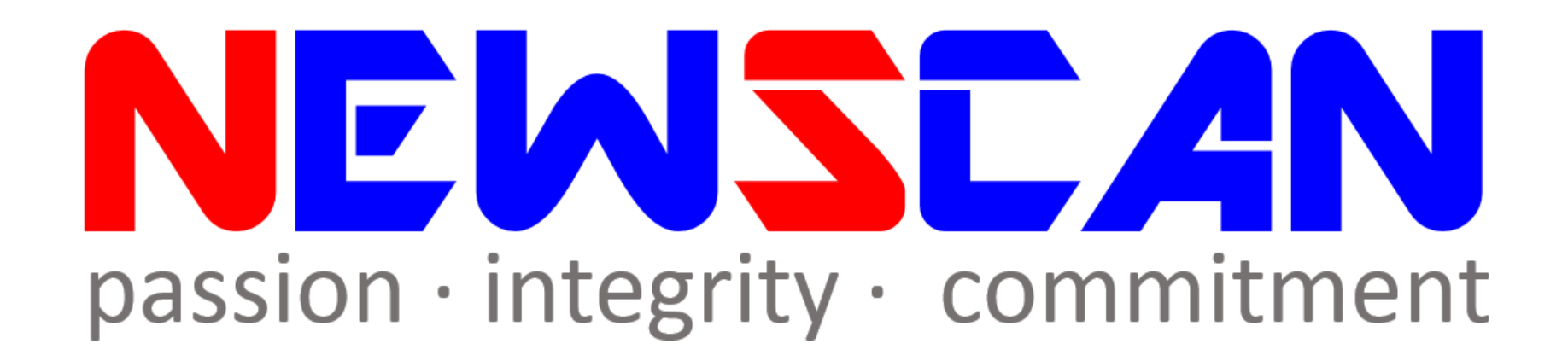

Please do not hesitate to contact me if you have any doubts.
 ✓Office @ (SG)6634 1883 (MY)607 556 2889

✓Email @ <u>bluezliang@newscan.com.my</u>

✓ **♦** @ <u>+60177021207</u> - Bluez Liang